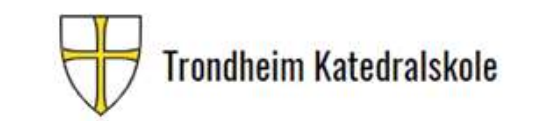

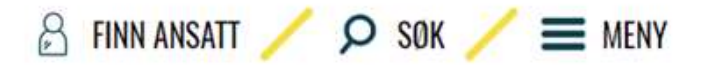

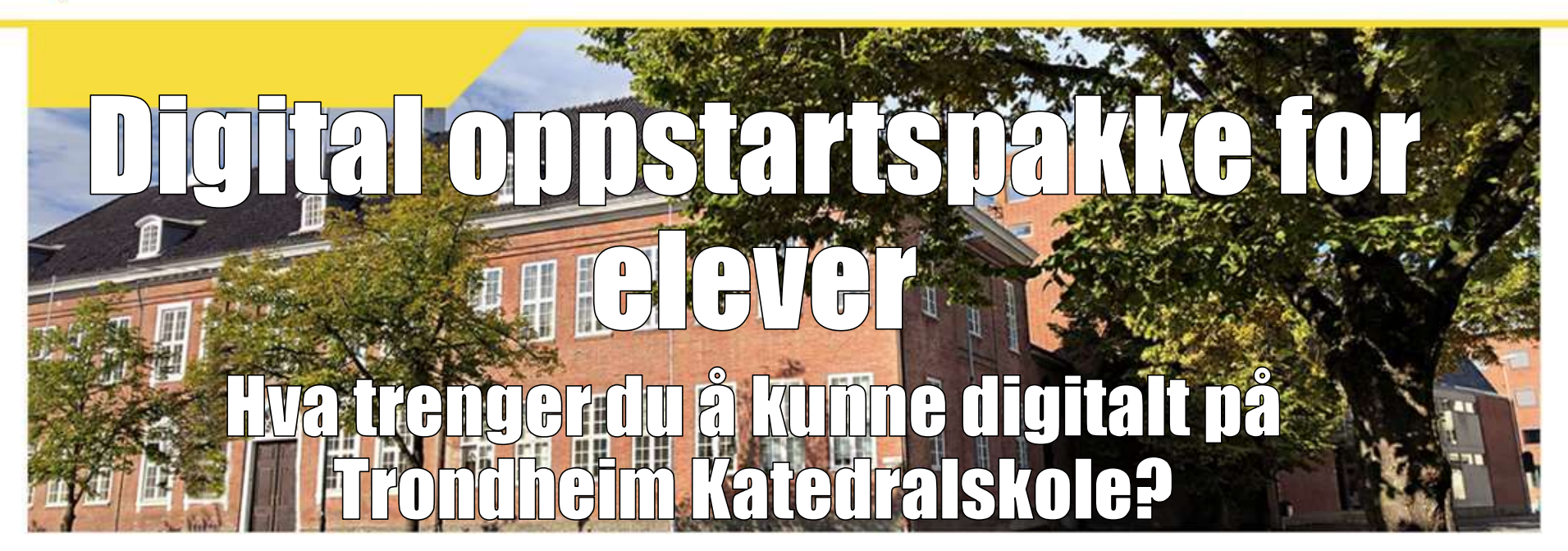

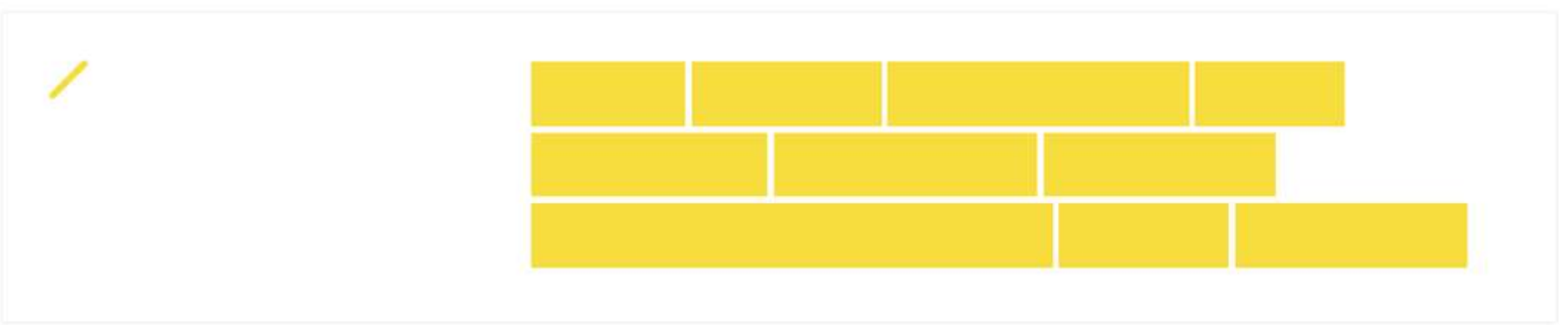

V1.2. Av Georg Botne Quinsgaard

# Hva må du kunnep

#### Del 1: Hvordan finne frem, kontoer og nettsider

- Skolebruker og passord
- Trondheim Katedralskoles nettside
- Skoleportalen Programvare og digitale ressurser
- Canvas og Canvasappen – Læringsportalen for alle fag, og kommunikasjon med lærere
- Visma Inschool for elever – Oversikt over timeplan, fravær og anmerkninger.

- Del 2: Programmer, OneDrive, organisering av filer og notater
  - Office-pakka med Word, Excel, PowerPoint, OneNote og OneDrive
  - Lagre filene dine i OneDrive!
  - Hvordan organisere, lagre og finne igjen filer
  - Ta gode notater med OneNote
  - Hvordan finne og levere oppgaver på Canvas
  - Ta vare på PCen din! Oppdatering og vedlikehold

- Del 3: Oppslagsverk
  - Lag rask snarvei til Canvas og InSchool
  - Hvordan levere store filer på Canvas
  - Hvordan ta skjermbilde og lime inn i Word
  - Visma Inschool for foresatte
  - Hvordan skrive ut og scanne dokumenter
  - Hvordan oppdatere PCen din

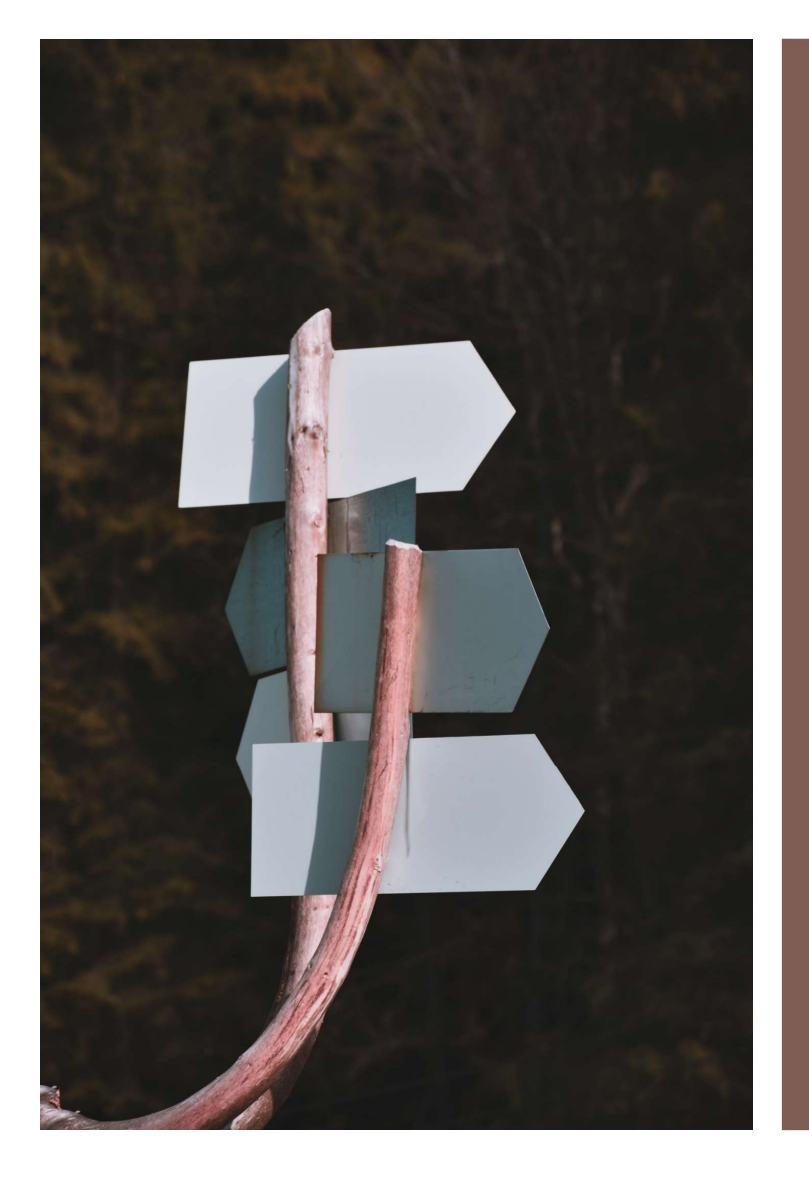

Del 1: Hvordan finne frem, kontoer, og nettsider

Gjennomgås av kontaktlærer.

### Skolebruker og –passord

- ...får du på SMS fra Trøndelag Fylke
- Du må ha oversikt over skolekontoene dine:
- FEIDE-konto
  - Brukernavn: elev123456
  - Passord: Selvvalgt når du aktiverer konto
- Microsoft-konto
  - Brukernavn: <u>elev123456@elev.trondelagfylke.no</u>
  - Passord: Samme som på FEIDE-kontoen
- Skolebevis-App til bibliotek og buss: PocketID
  - Her logger du inn med FEIDE-kontoen!
  - <u>PocketID til Android</u>
  - <u>PocketID til IOS</u>
- Du kan tilbakestille passordet ved å gå inn på <u>www.bruker.trondelagfylke.no</u> (se bilde til høyre)

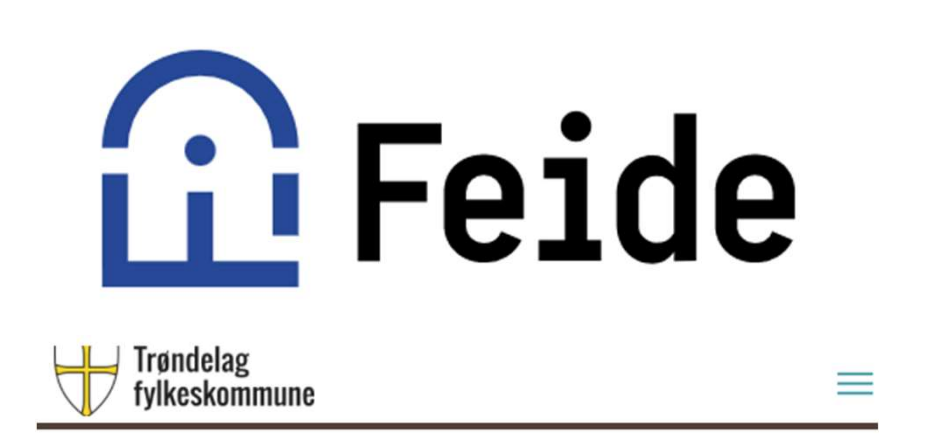

Her kan du aktivere brukerkontoen din for å kunne logge deg på og bruke IT-tjenestene. Du kan også gjennopprette passord eller få tilsendt brukernavn.

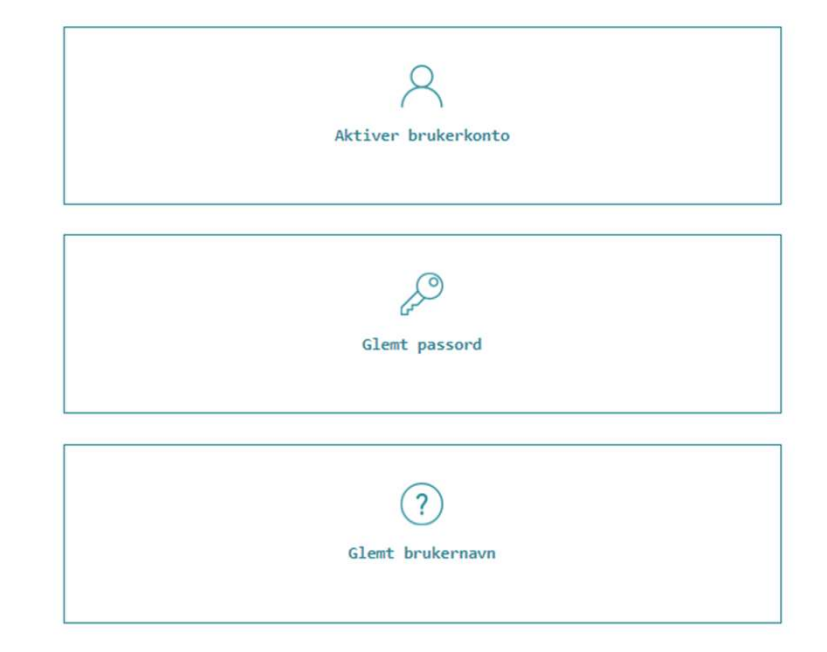

### Trondheim Katedralskole sin nettside

- <u>...Finner du her.</u>
- De gule boksene lenker til det viktigste
- Legg spesielt merke til
  - <u>Skoleportal</u>
  - Informasjon om Visma InSchool
  - <u>Skjema</u>
    - Egenmeldingsskjema ved fravær
    - Søknad om permisjon
  - <u>Elevhjelpa</u>
- Nettsiden oppdateres med viktige saker. Husk å sjekke siden for nyheter!

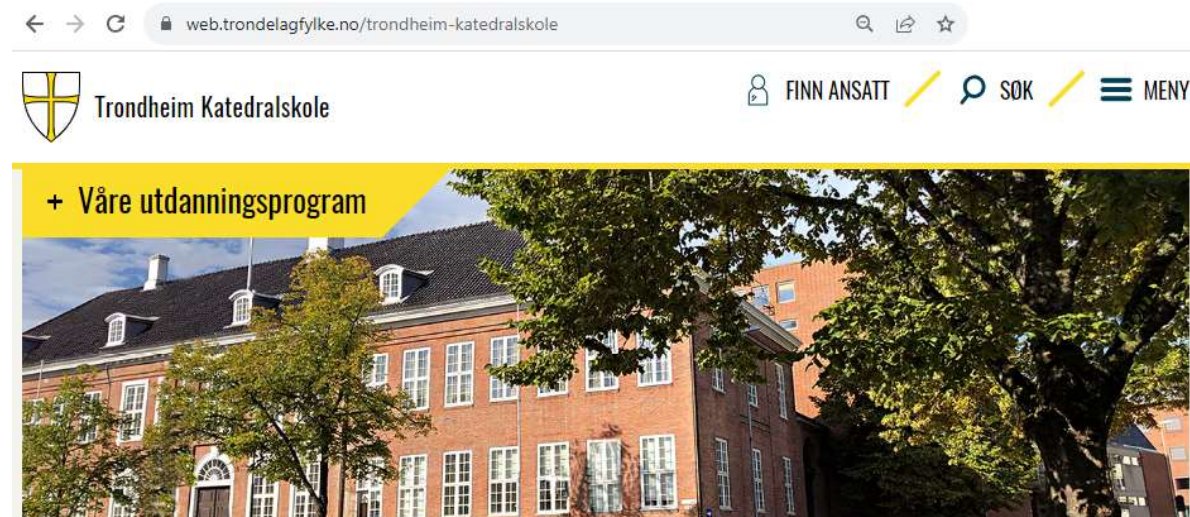

Finn innhold raskt

| KONTAKTINFO SKOLEN TKA        |                | - AVDEL | ING SCHØ | NING     |            |  |
|-------------------------------|----------------|---------|----------|----------|------------|--|
| FRAVÆRSREGLER                 | JUKS OG PLAGIA |         | PLAGIAT  |          |            |  |
| SKJEMA TIL BRUK FOR           | ELE            | VER     | ELEV     | RÅDET    |            |  |
| BESTILLE VITNEMÅL/            | комі           | PETANS  | EBEVIS   |          |            |  |
| SKOLERUTE SKOLEÅR             | ET 23          | 8/24    | LOGO     | INN VISM | A InSchool |  |
| INFORMASJON OM VISMA InSchool |                |         | I (VIS)  | CANV     | AS         |  |
| SKOLEPORTALEN                 | SKOLESK        |         | YSS      |          |            |  |

# Skoleportalen

- ...Finner du her.
- Legg spesielt merke til (røde bokser):
  - Programvare. Her finner du Office-pakka og Ordnett.
  - Fanen «Elev»
  - Lenker til
    - Canvas
    - Elevombudet

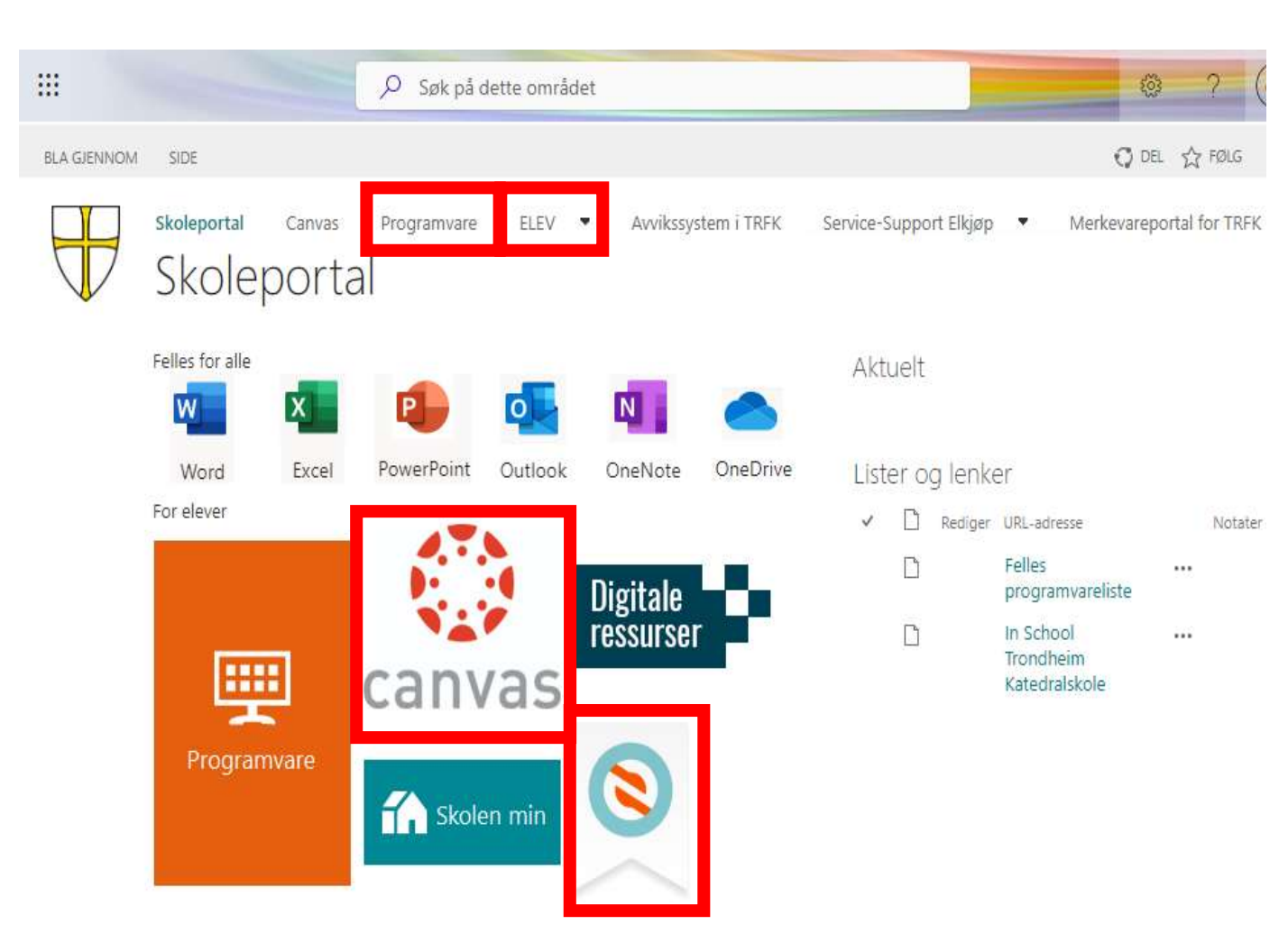

# Skoleportalen

- ...Finner du her.
- Fanen «Elev» gir deg tilgang til viktige veiledninger som
  - Hvordan koble på Wi-Fi
  - Hvordan lagre filene dine i skyen på OneDrive
  - Hvordan skrive ut

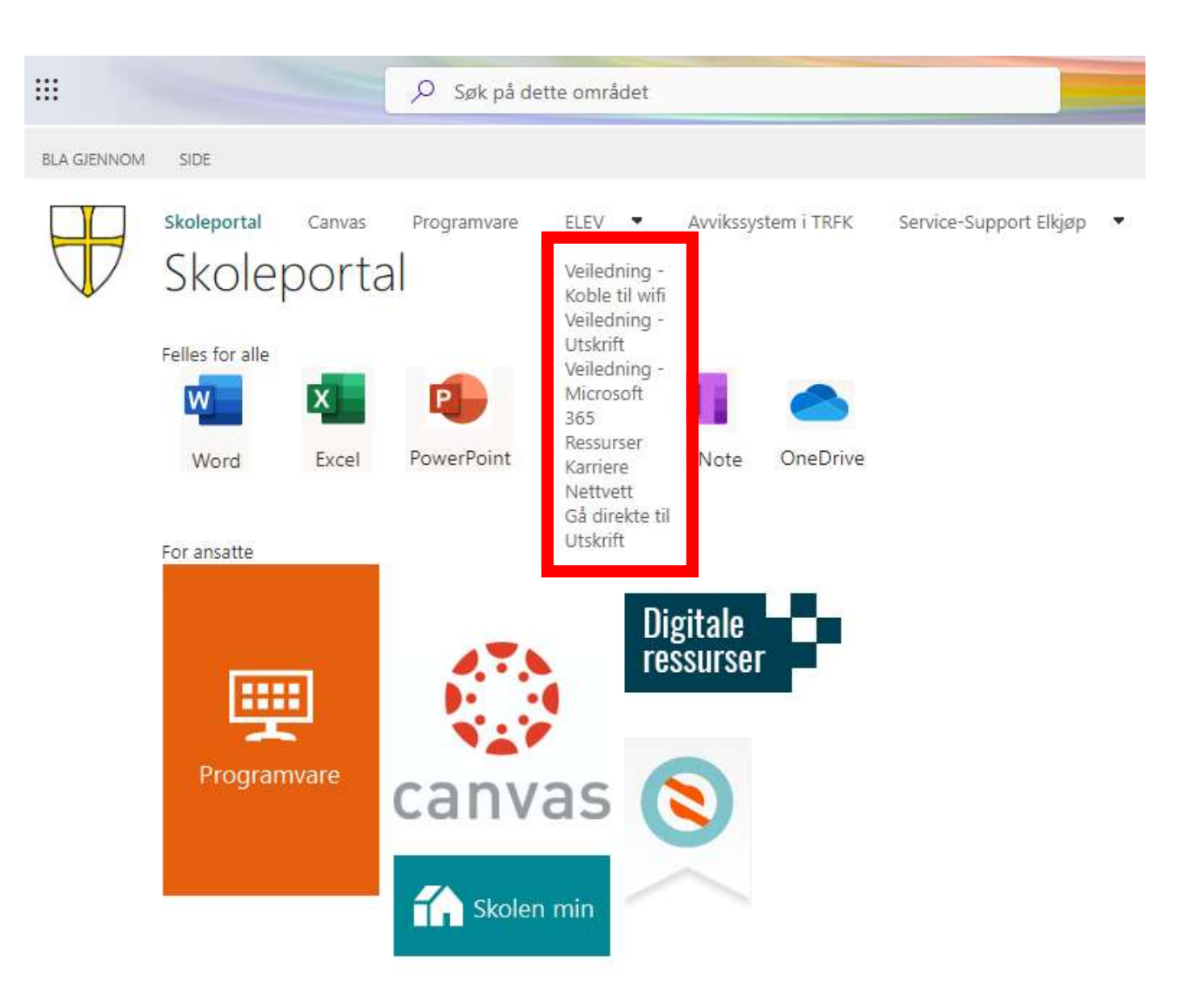

### Canvas og Canvas-appen

- ...Finner du her.
- Appen finner du her:
  - Canvas-appen til IOS
  - Canvas-appen til Android
- Canvas er hvor
  - Læreren legger fagstoff og beskjeder
  - Du leverer inn oppgaver
  - Du kan sende meldinger til læreren fra «Innboks»
- Du må sjekke Canvas ofte, og følge med på beskjeder, oppgaver og meldinger fra lærer.

| 🗳 Oversikt         | × +                                    |                                                                           |
|--------------------|----------------------------------------|---------------------------------------------------------------------------|
|                    | trondelag.instructure.com     Oversikt |                                                                           |
|                    |                                        |                                                                           |
| Konto              | :                                      | $y=mx+c$ $\varphi$ $x=x=x+y$                                              |
| Oversikt<br>Fag    |                                        | phi <u>1x2-3</u>                                                          |
| Falender Kalender  | Naturfag<br>Naturfag SF /NAT1007       | Matematikk 1P                                                             |
| Innboks            | Naturiag SF /NAT                       |                                                                           |
| Historikk          | ·/////.                                | H(MH-CH-CO) HP CH<br>(1)<br>(1)<br>(1)<br>(1)<br>(1)<br>(1)<br>(1)<br>(1) |
| Commons            |                                        |                                                                           |
| Cenker og<br>Hjelp | - Klasse<br>- Klasse                   | Kjemi 1<br>Kjemi 1                                                        |
|                    | Ŕ                                      | 每 夺                                                                       |

### Canvas og Canvas-appen

- ...Finner du her.
  - <u>Canvas-appen til IOS</u>
  - Canvas-appen til Android
- Hvordan finne frem i Canvas?
  - Bruk «Introduksjon til Canvas Elever».
  - Denne finner du under «Lenker og Hjelp» i venstremenyen

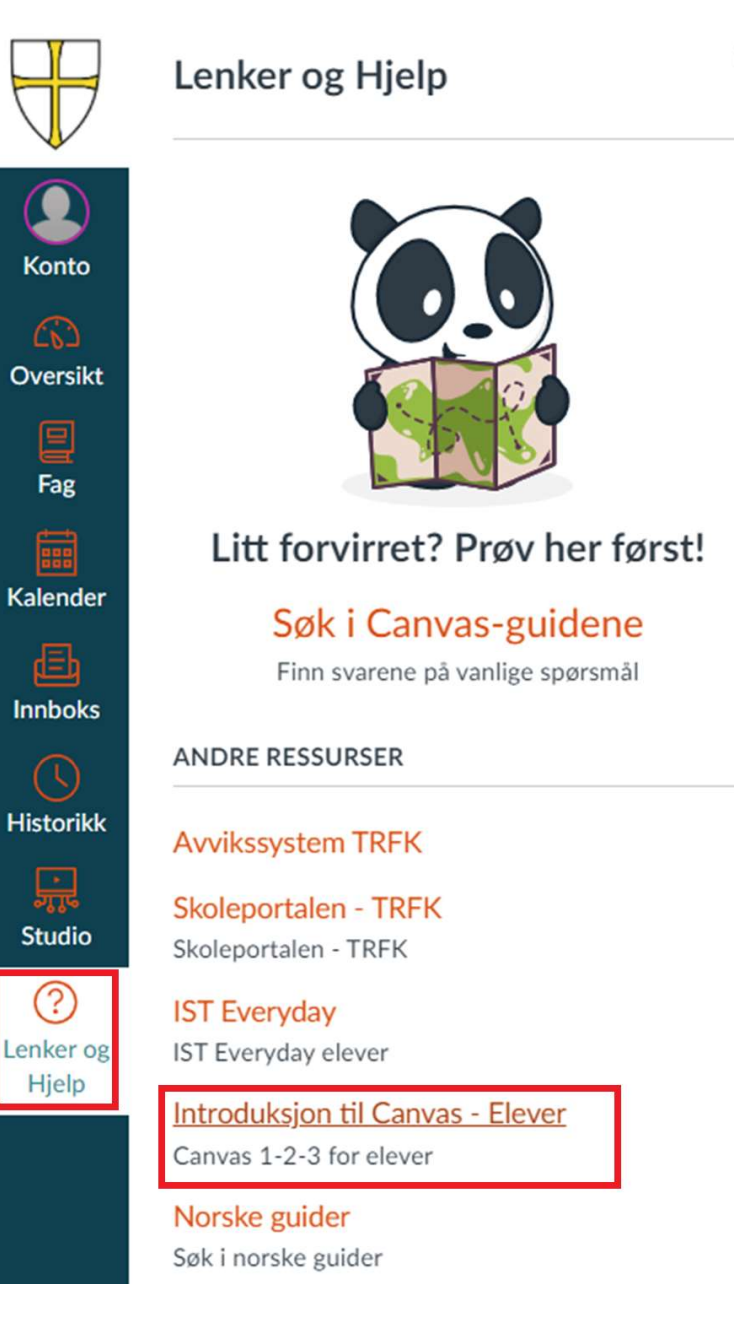

### Visma Inschool for elever – Oversikt over timeplan, fravær og anmerkninger.

- ...Finner du her.
- Appen finner du her:
  - InSchool-appen til IOS
  - InSchool-appen til Android
- I InSchool finner du oversikt over
  - Timeplan og rom
  - Fravær
  - Anmerkninger
- Brukerveiledning for InSchool finner du her. (12 m video)
- Du må se over fraværet minst ukentlig for å se om alt stemmer.
- Under menyen «Fravær» står det hvor mye fravær du har, og hvor mye fagfravær du har som teller mot 10-prosentgrensa.
- I InSchool finner du også karakterene dine ved terminslutt.
- Du kan også melde eget fravær i fremtiden og laste opp dokumentasjon.

| ≡ 💊 VI\MA InSchool                  |                 |                     |                              |                   | 8                 | & trynstand         | 111 <b>v</b> . |
|-------------------------------------|-----------------|---------------------|------------------------------|-------------------|-------------------|---------------------|----------------|
| III Startside                       | Startside       |                     |                              |                   |                   |                     |                |
|                                     | 🛗 Timeplan      |                     |                              |                   |                   |                     |                |
|                                     | Timeplan for de | nne uken            |                              |                   |                   |                     |                |
| O Personalia                        |                 |                     |                              |                   |                   |                     |                |
| Kontaktopplysni                     |                 |                     | 1                            |                   |                   |                     |                |
| O Fravær                            |                 |                     |                              |                   |                   |                     |                |
| O Timeplan                          |                 |                     |                              |                   |                   |                     |                |
| O Orden og atferd                   | _               |                     |                              |                   |                   |                     |                |
| 0                                   | Varseigrense    | er og varslinger    |                              |                   |                   |                     | * •            |
| <ul> <li>Klasser og grup</li> </ul> | Fraværsinfo for | hele året           |                              |                   |                   |                     |                |
| • Vurderinger                       |                 |                     |                              |                   |                   |                     |                |
| O Mine søknader                     | Fagfravær       | og grenser          |                              |                   |                   |                     |                |
| O Dokumenter                        | Terminnavn<br>¢ | Undervisningsgruppe | Fag \$                       | Fravær<br>i timer | Fraværstimer<br>• | Fraværsprosent<br>Ø | Varselg<br>¢   |
| • Historikk                         | TI              | 15T/F5P5091         | Spanski, t. år               | 0                 | 0.00              | 0.00 %              | 5              |
| O Læreplan                          | TI              | 15T/ENG1002         | Engelsk                      | 0                 | 0.00              | 0.00 %              | 5              |
| Eksamenspartier                     | TI              | 15T/KRI1003         | Kristendomskunnskap          | 0                 | 0.00              | 0.00 %              | 5              |
| O Samtaler                          | T1              | 15T/GEO1001         | Geografi                     | 0                 | 0.00              | 0.00 %              | 4              |
| $\sim$                              | т1              | 1ST/KR01004         | Kroppsøving                  | 0                 | 0,00              | 0.00 %              | 4              |
| Kommunikasjon >                     | T1              | 15T/KRI1005         | Vår kristne kulturarv        | 0                 | 0.00              | 0.00 %              | 4              |
|                                     | Tİ              | 15T/MAT1013         | Matematikk 1T                | 0                 | 0,00              | 0.00 %              | 5              |
|                                     | TI              | 15T/NOR1201         | Norsk hovedmål.<br>skriftlig | 0                 | 0,00              | 0.00 %              | 5              |
|                                     | Tt              | 15T/NAT1002         | Naturfag                     | 0                 | 0,00              | 0.00 %              | 5              |
|                                     | TI              | 15T/NOR1203         | Norsk, muntlig               | 0                 | 0,00              | 0.00 %              | 4              |

Bilde hentet fra https://lvs.no/en-kort-innforing-i-visma-inschool/.

Gjennomgås av digitalpedagog.

Del 2: Programmer, OneDrive, organisering av filer og notater

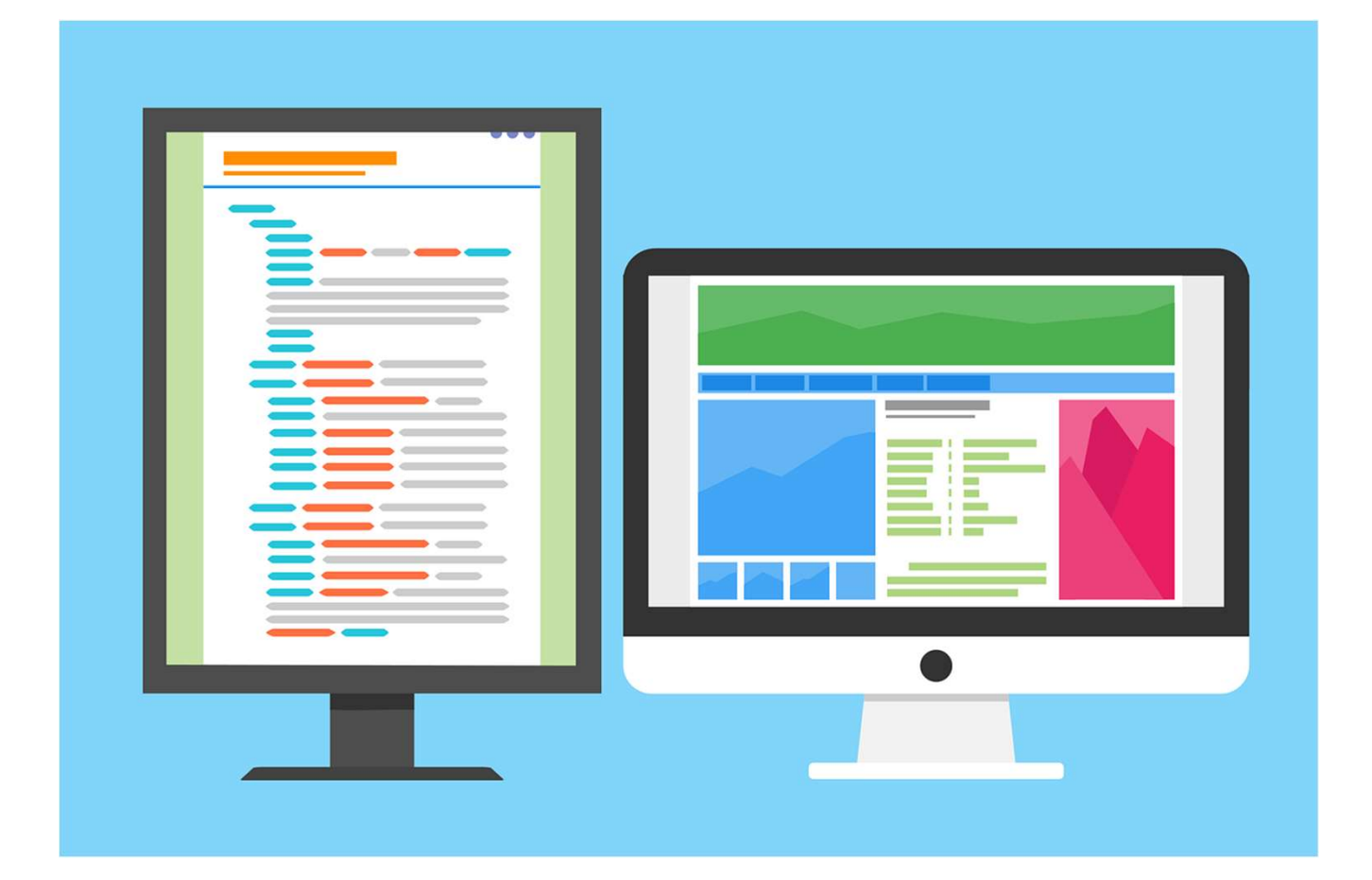

# På Katta bruker vi Office-pakka

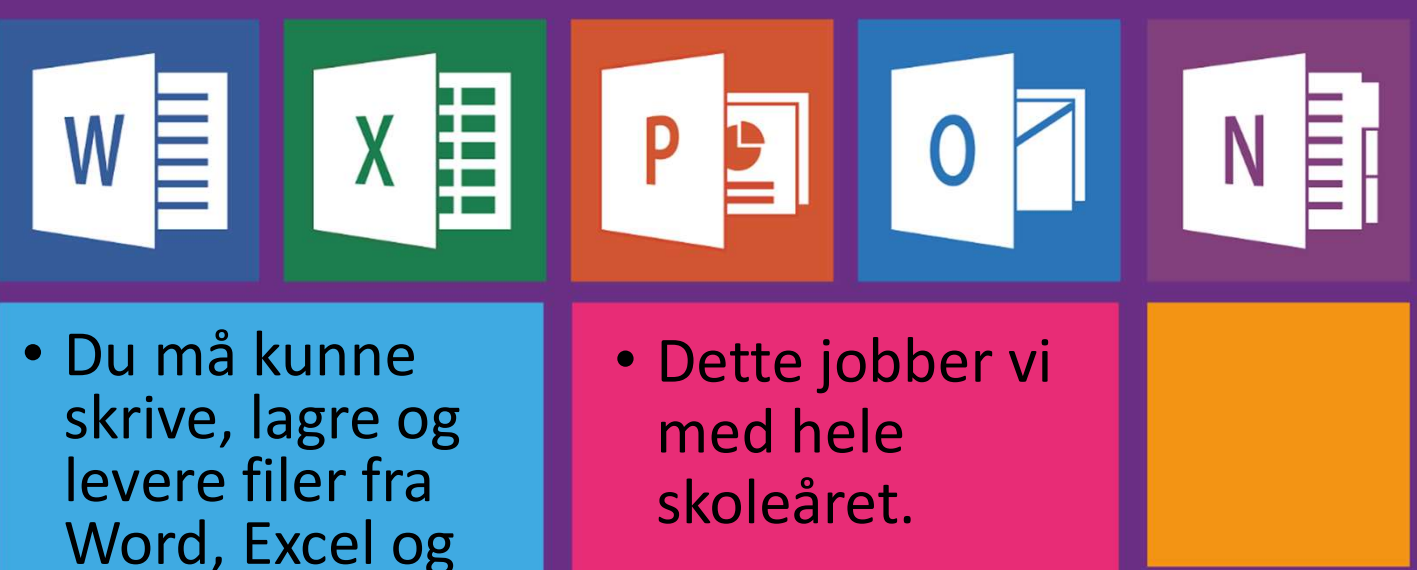

PowerPoint -

**Google Docs** 

holder ikke.

 OneNote er også super til å ta notater!

### Installer Office-pakka

- Du må installere Office-pakka på PCen din. Du kan ikkke bruke Office fra nettet
- Har du kjøpt PC gjennom skolens avtaler? Trykk på søkesymbolet på linja nederst, og skriv «Word» eller «OneDrive», og se om det dukker opp.
- For å laste ned Office, gå til Skoleportal – Fanen «Programvare»
- Rull ned til du ser lenkene under
- Trykk på «Office365 for mac» eller «Office365 for windows» (rød boks)
- Last ned, og la programmet installere.
- Velg «Office XML» om du får valget.
- Logg inn med skolebrukeren.
- Ordnett finner du i samme programvaremeny.

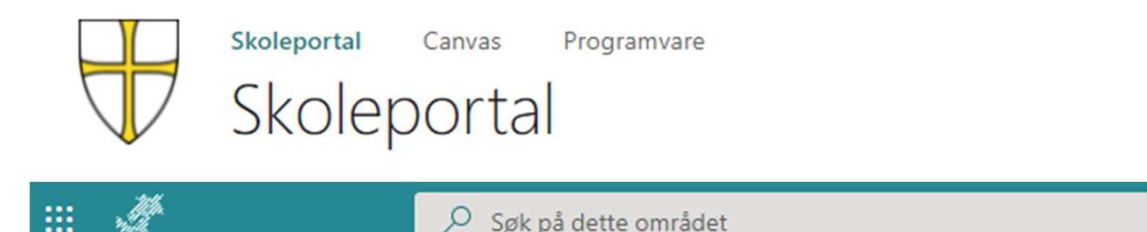

| BLA | GJENNOM SIDE             |                                        |                      |                                                 |
|-----|--------------------------|----------------------------------------|----------------------|-------------------------------------------------|
|     |                          |                                        |                      |                                                 |
|     | Mobility print           | Installerer printkø                    | Windows              | Mobility print                                  |
|     | MS Onenote 32-<br>bit    | MS Onenote 32-<br>bit                  | Windows              | MS Onenote                                      |
|     | MS Onenote 64-<br>bit    | MS Onenote 64-<br>bit                  | Windows              | MS Onenote 64-bit                               |
|     | Office365 for<br>mac     | Office365 for mac                      | Mac OSX              | Office365 for mac                               |
|     |                          |                                        |                      |                                                 |
|     | Office365 for<br>windows | Office365 for<br>windows               | Windows              | Office365 for windows                           |
|     |                          |                                        |                      |                                                 |
|     | Ordbøker fra UiO         | bokmål og<br>nynorsk ordbok<br>fra UiO | Annet (se kommentar) | Ordbok - UiO                                    |
|     | Ordnett Pluss 3.2<br>Mac | Ordnett Pluss 3.2<br>Mac               | Mac OSX              | ordnettpluss-3.2-<br>trondelagfylkeskommune.dmg |

### BRUK ONEDRIVE! Lagre filene dine trygt i skyen med OneDrive

- OneNote følger med Office-pakka
- Lagrer du i OneDrive, får du tilgang til filene dine over alt, både hjemme og på skolen
- Du beholder filene selv om harddisken blir ødelagt
- Hvis dokumentet ditt blir ødelagt, men er lagret i OneDrive, så kan det kanskje gjenopprettes!

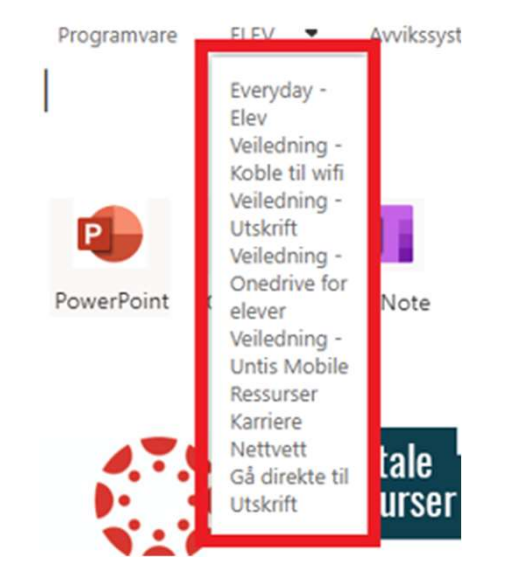

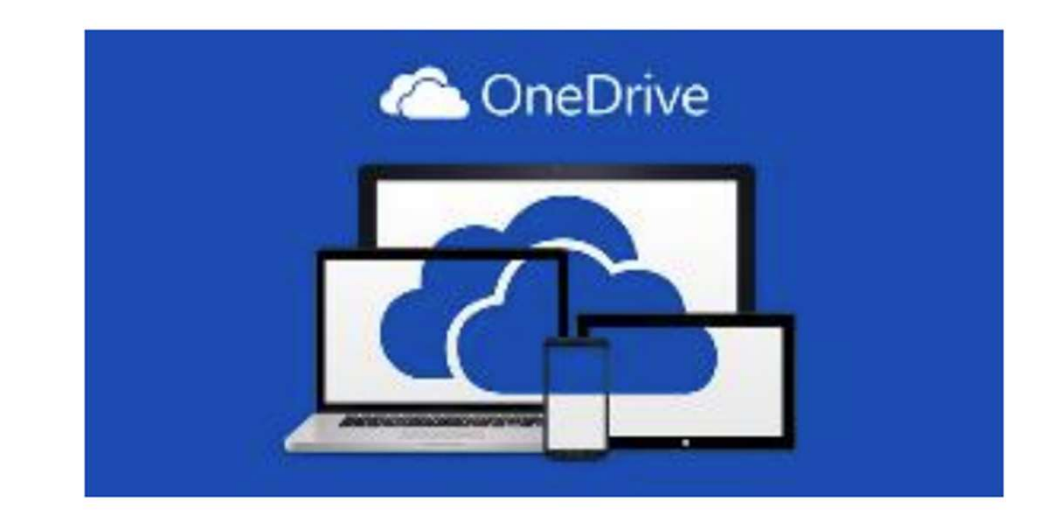

### For å sette opp OneDrive:

- OneDrive installeres i Office-pakka.
- Søk opp «OneDrive», og start programmet.
- Gå gjennom stegene for å starte OneDrive første gang. Pass på å logge på med skolekontoen (<u>elev123456@elev.trondelagfylke.no</u>).
- Sjekk at du finner OneDrive-mappa på PCen!
- Når du er ferdig, eller om OneDrive alt er installert, trykk på skysymbolet nederst i høyre hjørnet på PCen
- Trykk på innstillinger-symbolet, <sup>(2)</sup> velg «Innstillinger», og velg «Konto».
- Sjekk at du er logget på med skolekontoen (<u>elev123456@elev.trondelagfylke.no</u>)
- Veiledning finner du under Skoleportal – Fanen «Elev» – «Veiledning – OneDrive for elever»

#### Hvordan bruke OneDrive til skolelagring?

Onedrive er en personlig skylagringstjeneste som f.eks. kan benyttes til å lagre alle skoledokumenter mens du er elev ved Strinda. Hvis du ikke har Onedriveapp'en installert på din PC eller din på MAC må den lastes ned og installeres først fra henholdsvis Microsoft sine sider eller fra App store. Du bruker skolekontoen (elev-epostadressen og passordet

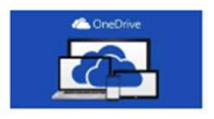

ditt i forbindelse med førstegangs oppsett). Etter at du har lastet ned og installert OneDrive, starter du app'en. Følg deretter oppskriften under for å sette opp OneDrive (oppskriften er hentet fra PC men det skal være relativt likt på MAC). Det blir opprettet en mappe/et område på din pc/MAC. Alt du lagrer til denne mappen lagres også i skyen.

| Microsoft OneDrive                                                                                      | × |   |                                                                                                    | × |
|----------------------------------------------------------------------------------------------------|---|---|----------------------------------------------------------------------------------------------------|---|
|                                                                                                    |   |   | 🚟 Bokmål 🗸                                                                                                    |   |
| Konfigurer OneDrive<br>Lagre filene i OneDrive for å få tilgang til dem fra en hvilken som helst enhet. |   |   | Du må logge deg på via Feide for å få bigang til<br>Office 365 - Trøndelag fylkeskommune.                            |   |
|                                                                                                    |   | B | n tilherighet<br>Trendelog fykeskommune<br>Endre tilherighet<br>rukernovn<br>elevxxxxxxxxxxxxxxxxxxxxxxxxxxxxxxxxxxx |   |
| elevxxxxx@elev.trondelagfy8ke.no                                                                        |   |   | nnt beskennann eller possent?<br>Logg inn                                                                            |   |
| Opprett konto                                                                                           | • | - |                                                                                                    |   |

### Hvordan organisere og lagre filer i OneDrive

- Organiser filene med
  - En hovedmappe som heter «Skole»
  - Undermapper for skoleår «VG1»
  - Undermapper for hvert fag
- Når du skal lagre en fil, husk å
  - Velge «OneDrive»
  - Lagre i riktig mappe på OneDrive
  - Gi et godt, unikt navn du kan søke opp senere

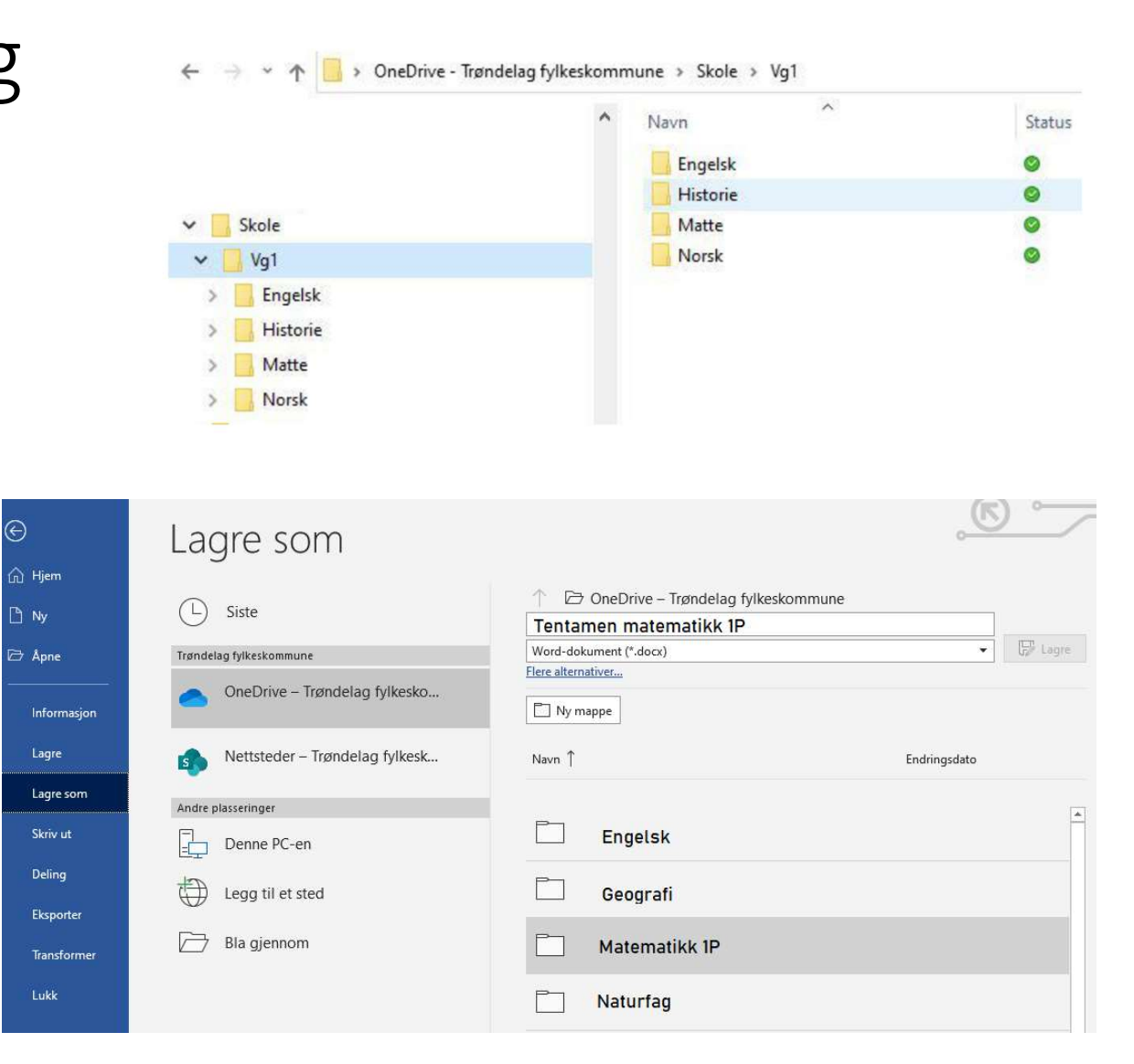

### Hvordan finne filer: Søk dem opp

- <u>Mac</u>: Åpne Finder, trykk på forstørrelsesglasset, og søk opp navnet eller innholdet til filen
- <u>Windows</u>: Trykk på forstørrelsesglasset, og søk opp navnet eller innholdet til filen.

| •••          | < > Søker i «Nylige»                 | Q Ferie | 8         |
|--------------|--------------------------------------|---------|-----------|
| Favoritter   | Søk: Denne Macen Nylige Delt         |         | Arkiver + |
| AirDrop      |                                      |         |           |
| Ø Nylige     |                                      |         |           |
| 🙏 Programmer |                                      |         |           |
| Skrivebord   |                                      |         |           |
| 🕒 Dokumenter | Ferie_01 Ferie_02                    |         |           |
| Nedlastinger |                                      |         |           |
| 🖂 Bilder     |                                      |         |           |
| 🎵 Musikk     |                                      |         |           |
| E Filmer     |                                      |         |           |
| iCloud       |                                      |         |           |
| iCloud Drive |                                      |         |           |
| Plasseringer |                                      |         |           |
| Etiketter    | iCloud Drive > Dokumenter > Ferie_01 |         |           |

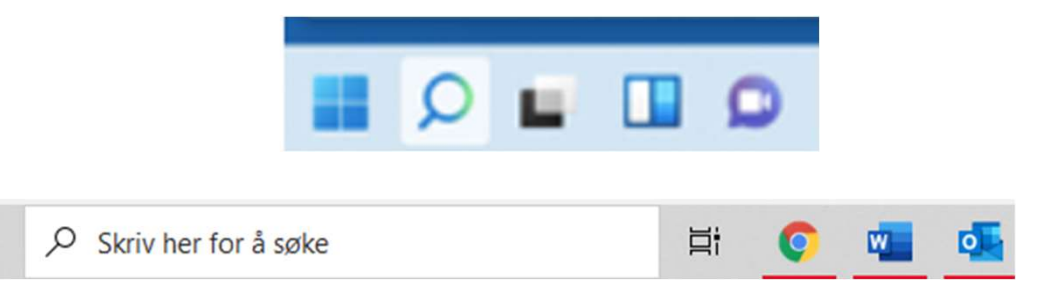

### Notater med OneNote

- OneNote følger med Office-pakka
- OneNote kan brukes til å ta notater og samarbeide med andre
  - Fungerer med tekst, bilder, video, filer – Det meste!

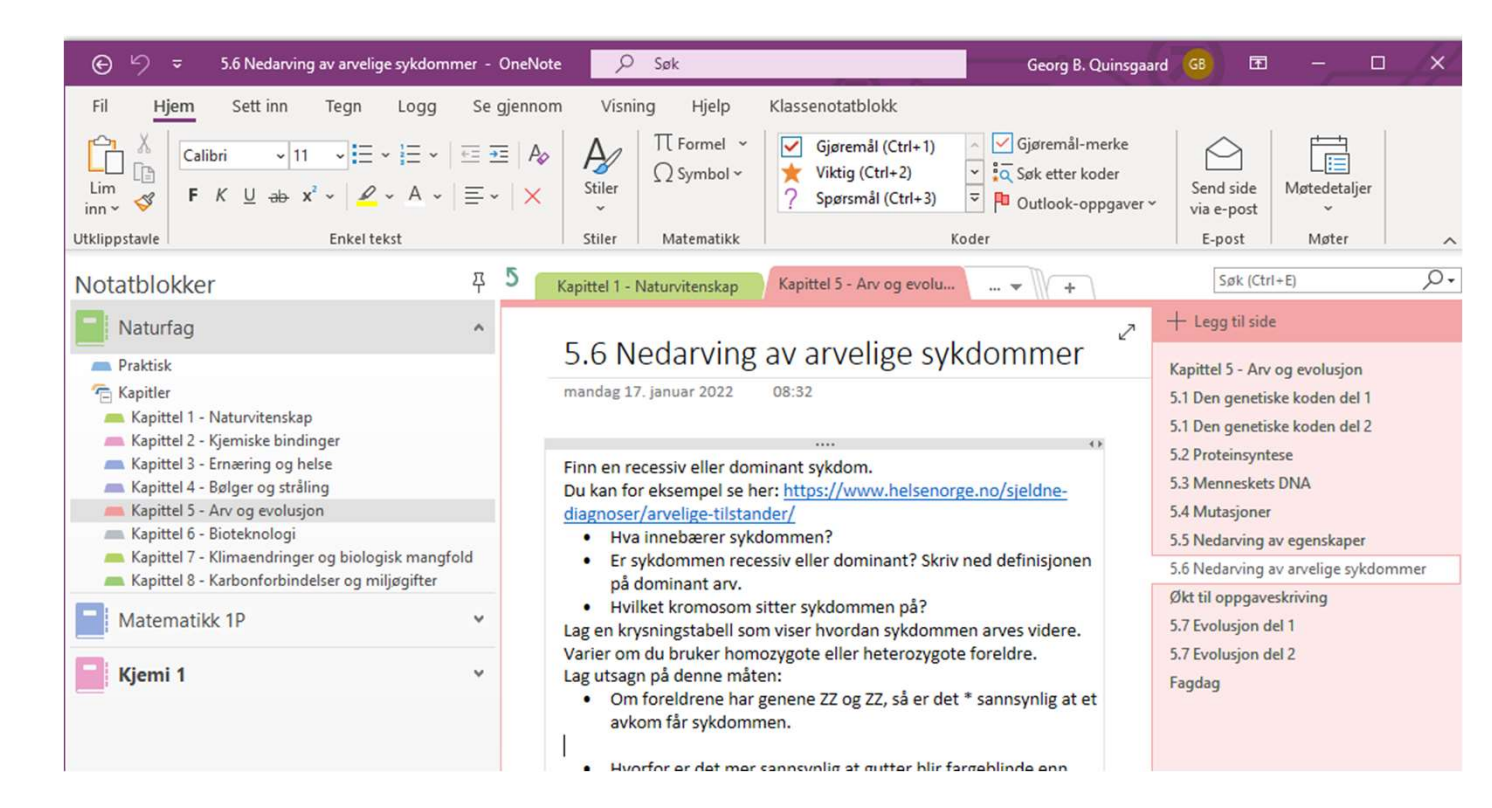

### Lag dine egne notatblokker i OneNote

- For å lage en ny notatblokk:
  - Velg «Fil» øverst i høyre hjørne, og trykk på «Ny»
  - Velg «OneNotenotatblokker», og lagre den på OneDrive et sted
  - Nå er du i gang!

| ← Informasjon       | Ny notatblokk                                             |                                                                                                    |
|---------------------|-----------------------------------------------------------|----------------------------------------------------------------------------------------------------|
| 🖹 Ny                | L Siste                                                   | Siste                                                                                                    |
| ☐ Åpne<br>          | OneDrive – Trøndelag fyl                                  | OneNote<br>OneDrive – Trøndelag fylkeskommune » OneNote                                                                                                    |
| Deling<br>Eksporter | Denne PC-en                                               | OneNote-notatblokker  Dokumenter >> OneNote-notatblokker  Documents C:\Users\ \Documents\OneNote-notatblokker\ OneDrive - Trønderag Tyrkeskommune                                                                                                    |
| Send                | <ul> <li>Legg til et sted</li> <li>Bla gjennom</li> </ul> | Klassenotatblokker         OneDrive – Trøndelag fylkeskommune » Klassenotatblokker         Personalnotatblokker         Trøndelag fylkeskommune » personal »         Notebooks         OneDrive – Trøndelag fylkeskommune » Class Notebooks         OneDrive – Trøndelag fylkeskommune » Class%20Notebooks |
|                     |                                                           | Bla<br>gjennom                                                                                                    |

### Lag ditt eget system i OneNote

- OneNote bruker inndelinger og sider.
- Inndelinger passer godt til temaer, kapitler eller moduler i et fag.
- Lag gjerne en ny side til hver økt
- Lag en notatblokk for hvert fag, bruk det til å ta notater!
- Husk å lime inn bilder, videoer, lenker og annet gøy

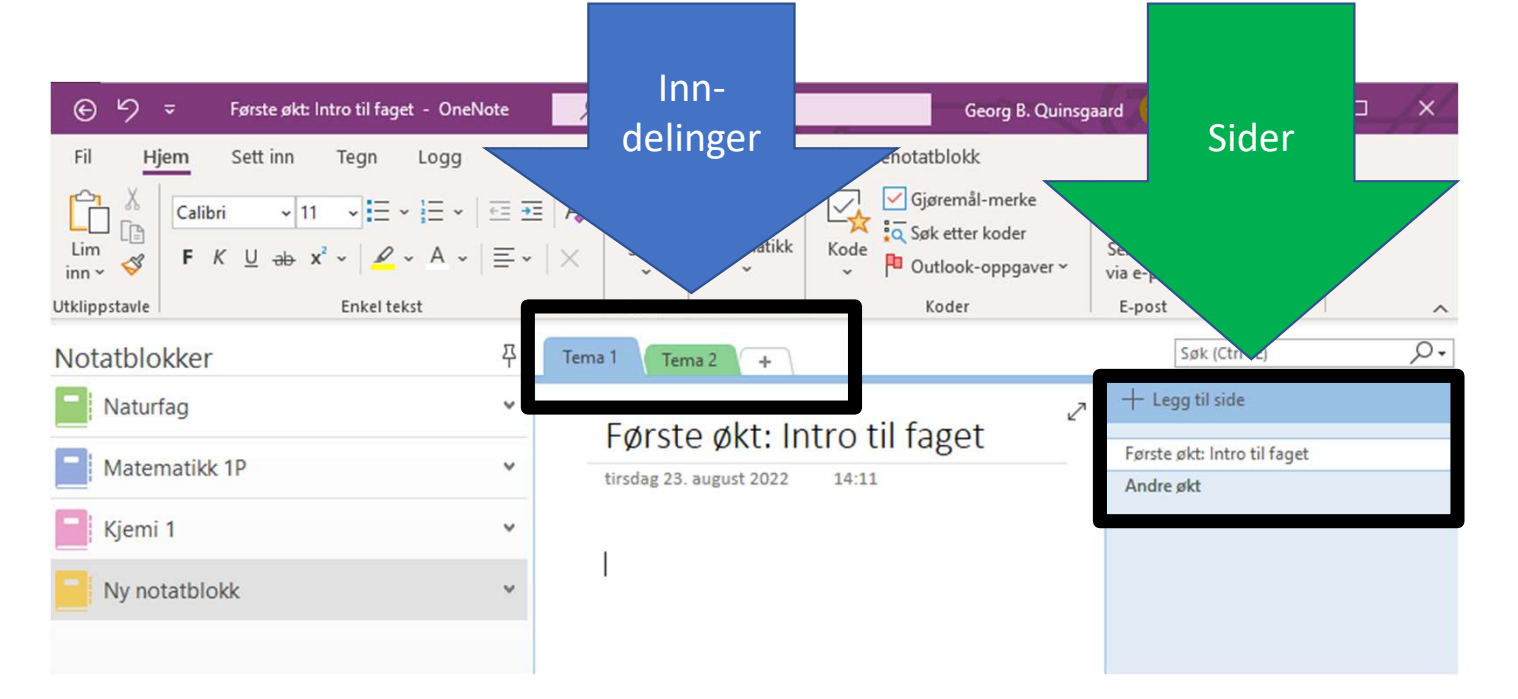

### Hvor finner du oppgaver i Canvas på PC?

- Oppgaver vises forskjellig på mobil og PC. Bruk PC for å være sikker på om du har oppgaver eller lekser som skal leveres.
- <u>Alltid synlig</u> i menyen «gjøremål» og «kommer snart» til høyre eller nederst under menyen «Oversikt»

|             | Oversikt                                                                 | :<br>Gjøremål                                                                                           |
|-------------|--------------------------------------------------------------------------|----------------------------------------------------------------------------------------------------|
| (onto       | Publiserte fag (26)                                                      | Innlevering av ×<br>kjemiprosjekt -<br>Undersøkelse av<br>vannkvalitet                                  |
| versikt     |                                                                          | 21 Kjemi 1 TRO/REA3045/4<br>0 poeng • 8. mai i 23.59                                                    |
|             |                                                                          | Kommer snart Se kalender                                                                                |
|             |                                                                          | Spansk<br>21 Spansk I+II, 1. år TRO/FSP6218<br>10. mai i 10:00                                          |
|             | 21 Naturfag SF 1STD-K/NAT1<br>Skoleåret 21/22                            | Innlevering 10.05<br>21 Kinesisk L 1, år TRO/FSP6288/                                                   |
| ooks        | 每 夺                                                                      | 0 poeng • 10. mai i 11.40                                                                               |
| 5)<br>orikk | N HYLL O X-X-Y-Y                                                         | <ul> <li>Matematikkprosjekt</li> <li>21 Matematikk 1P TRO/MAT1019/3</li> <li>10. mai i 12.30</li> </ul> |
| mons        | $\int = mx + c  phi  \frac{x - x_i}{X_2 - x_i} = \frac{-x_i}{X_2 - x_i}$ | 8 til i kommende uke                                                                                    |
| , dio       | Brie III                                                                 | Vis vurderinger                                                                                         |

### Hvor finner du oppgaver i Canvas på PC?

#### <u>Alltid synlig</u> i menyen «gjøremål» og «kommer snart» til høyre eller nederst i et spesifikt fag

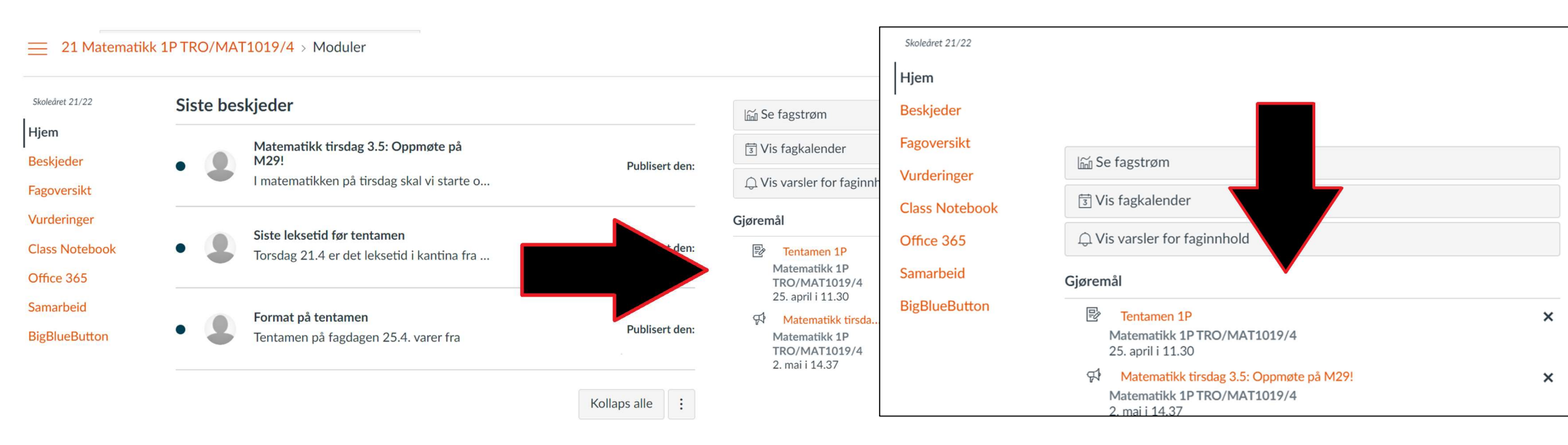

# Hvor finner du oppgaver i Canvas på PC?

 Oppgavene er også som oftest også å finne under en relevant modul i faget og menyen «hjem».

#### Skoledret 21/22 Hjem Beskjeder Vurderinger BigBlueButton Diskusjoner

Class Notebook

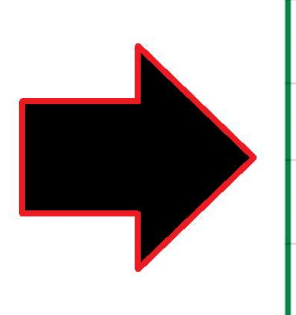

| <b>.</b> | Kapit | tel 4 - Bølger og stråling                                        | ❷ + | : |
|----------|-------|-------------------------------------------------------------------|-----|---|
| :        | H     | ovedside og videoer kapittel 4 - Bølger og stråling               | 0   | : |
| 8        | Lær   | ingsstoff                                                         | Ø   | : |
| H        | 0     | Naturfag - 4. Bølger og stråling - Gjennomgang.pptx               | Ø   | : |
| 8        | 0     | 4.1 Bølger.pptx                                                   | Ø   | : |
| 8        | 0     | 4.2 Bølgefenomener.pptx                                           | Ø   | : |
| H        | 0     | 4.3 og 4.4 Det elektromagnetiske spekteret og lys fra atomer.pptx | 0   | : |
| 8        | 0     | 4.5 og 4.7 loniserende stråling og radioaktivitet.pptx            | 0   | : |
| 8        | 0     | 4.6 Kunnskap om verdensrommet fra EM-stråling - Høy kvalitet.pptx | Ø   | : |
| 8        | 0     | 4.8 Helseeffekter av stråling.pptx                                | 0   | : |
| H        | 0     | 4.9 Trådløs teknologi.pptx                                        | 0   | : |
| 8        | 0     | 4.10 Big Bang.pptx                                                | 0   | : |
| ii V     | urde  | ing                                                               | 0   | : |
|          | 0     | Begreper og læringsmål til kapittel 4.docx                        | 0   | : |
|          |       | Muntlig innlevering kap. 4<br>15. des. 2021   0 poeng             | 0   | : |

Hvordan levere oppgaver på Canvas på PC

- En grundig forklaring finner du i «Introduksjon til Canvas – Elever» under «Lenker og Hjelp»
- Finn oppgaven, og trykk deg inn.
- Velg «Start oppgave»
- Trykk på «Velg fil», og finn frem til og velg filen du skal laste opp fra mappene dine i OneDrive.
  - Du kan også finne dette om fila er lagra på OneDrive, og du velger «Office 365»
  - Sjekk at du leverer riktig filtype.
- Sjekk at du har valgt riktig fil før du leverer!
- Trykk på «Lever oppgave».
- Oppgaver blir kontrollert for plagiat, altså om hele eller deler av oppgaven er kopiert fra andre kilder.

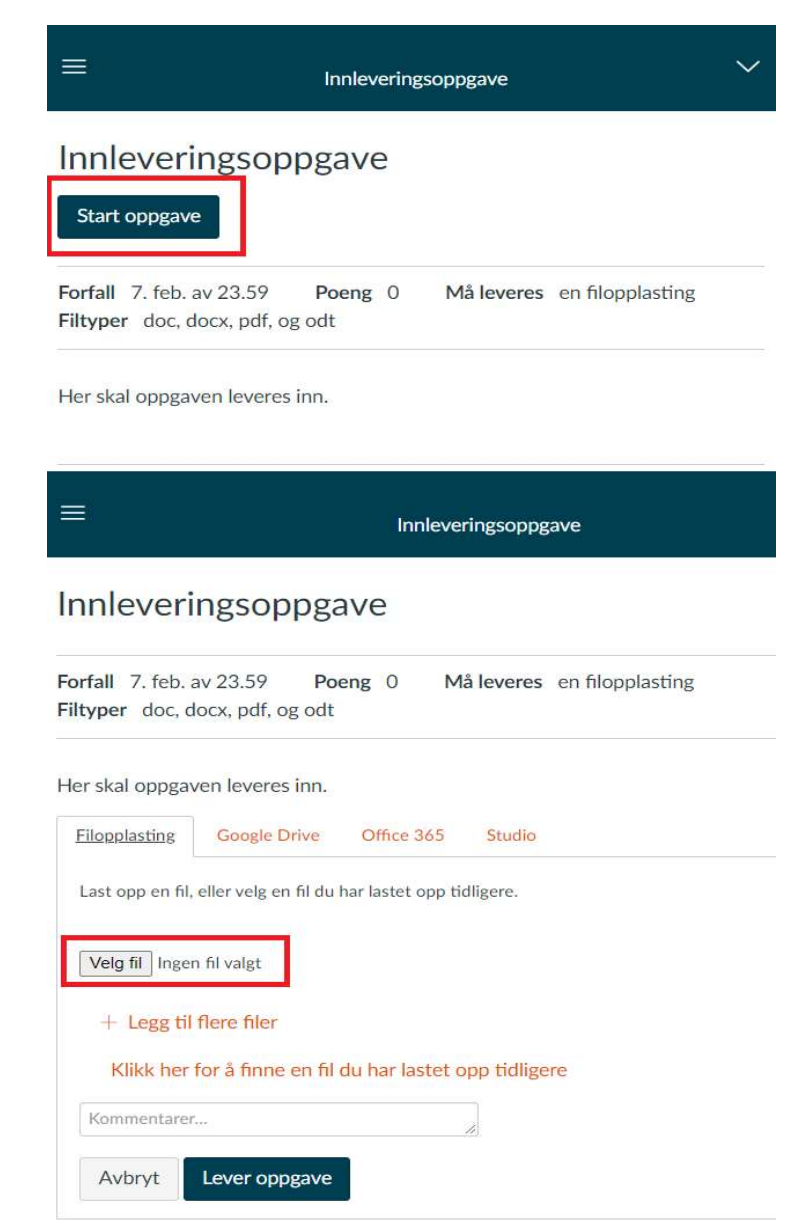

Kommer for elever: SMS-kode eller Tofaktorautentisering (2FA) til Microsoft-konto

- I løpet av skoleåret blir tofaktorautentisering innført for å logge inn på Microsoftkonto <u>elev123456</u> @elev.trondelagfylke.no
- Denne brukes til Officepakken og Onedrive, blant annet
- Du vil kunne bruke kode på SMS eller en autentikator-app

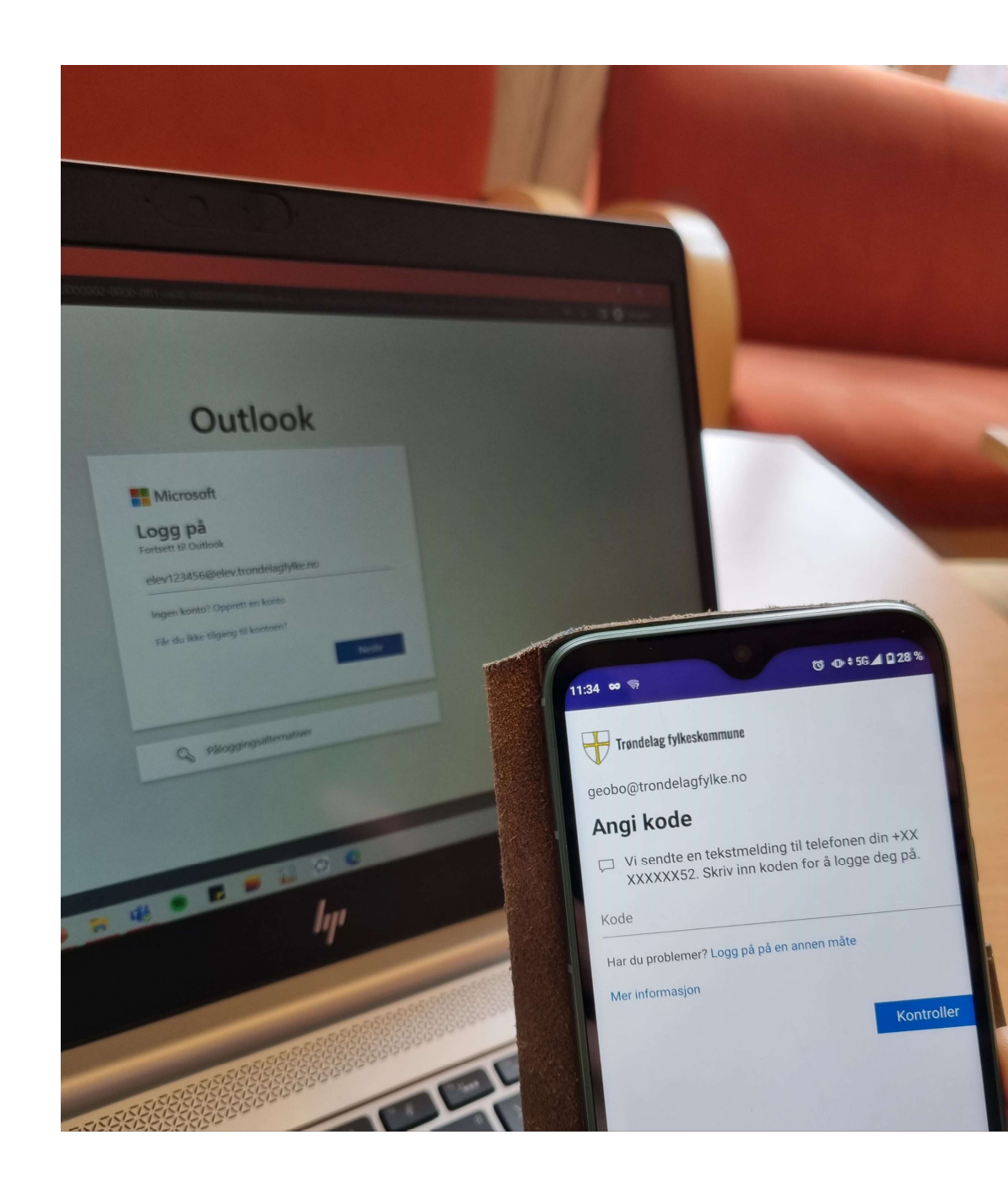

### Ta vare på PCen din!

- For at PCen skal fungere som den bør, må du sjekke etter oppdateringer og starte den på nytt ukentlig.
- Dette gjør også at den ikke tilfeldigvis begynner med store oppdateringer midtveis i en skriveøkt eller prøve
- Er du usikker på hvordan du oppdaterer PCen din? Ta deg en tur innom IKT ved inngangen til biblioteket!

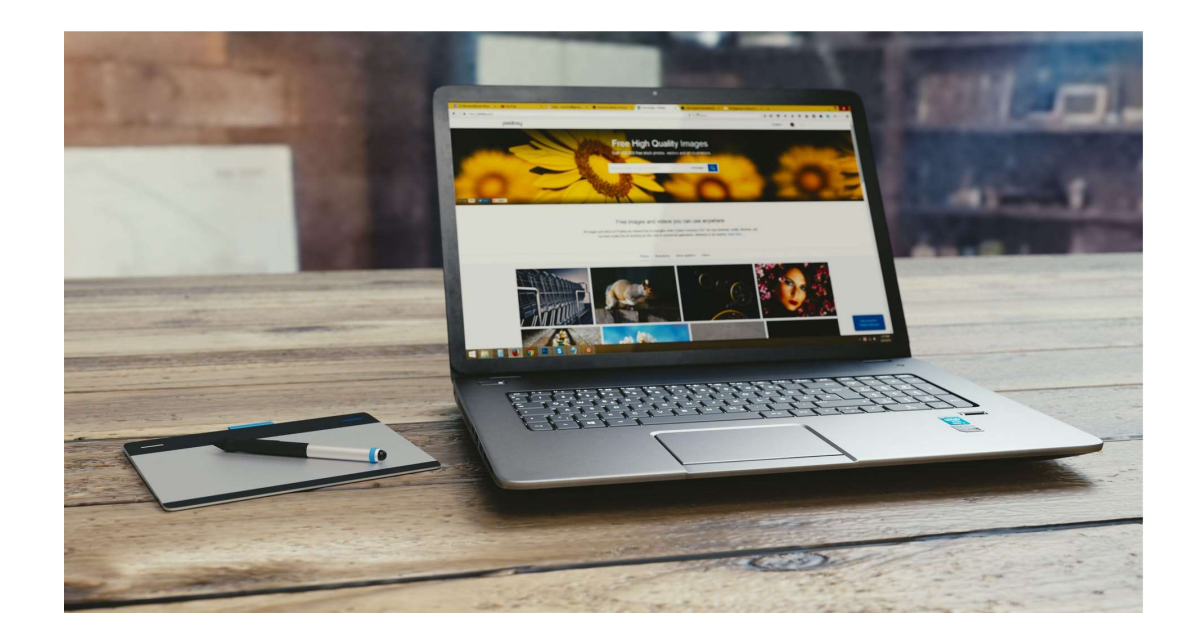

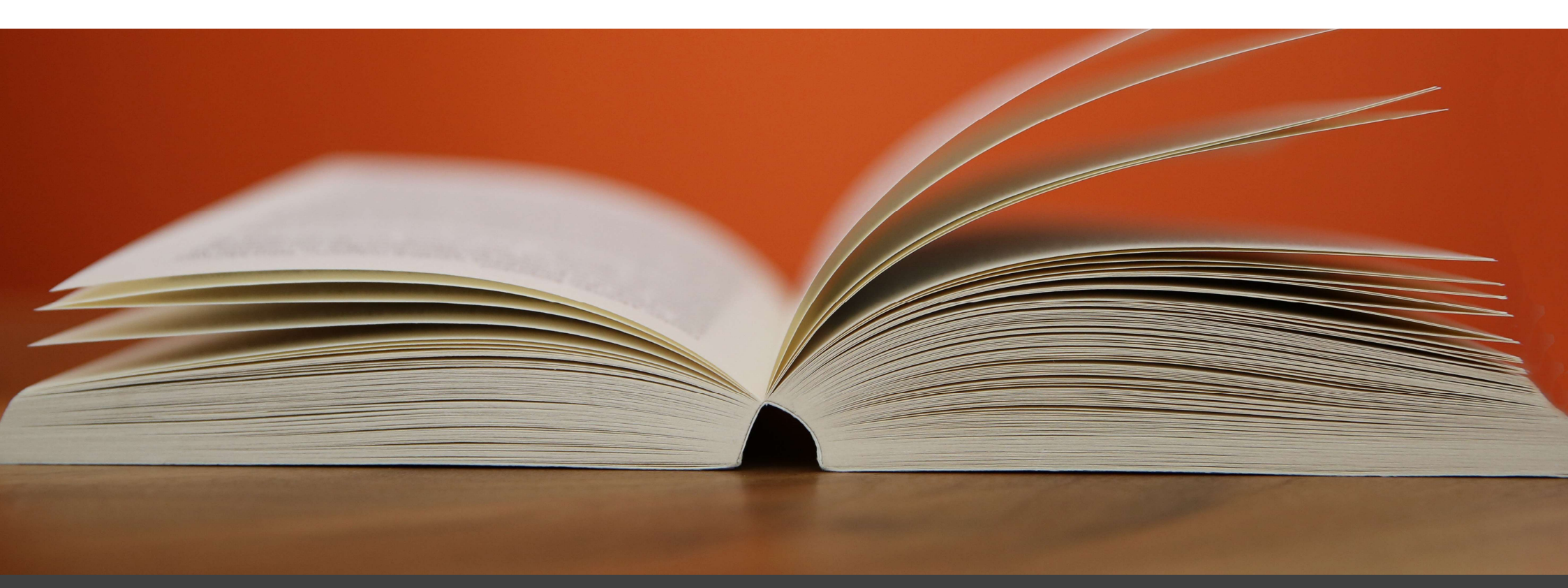

### Del 3: Oppslagsverk

Gjennomgås eller brukes ved behov.

### Lag en rask snarvei til Canvas og InSchool

- <u>...Lenka finner du her:</u> <u>http://trondelag.instructure</u> <u>.com/login/saml</u>
- For å raskt logge deg inn:
  - Lag et bokmerke for nettadressen over, -eller-
  - Windows: Høyreklikk på skrivebordet, velg «Ny» og velg «Snarvei
  - Skriv inn nettadressen til Canvas, og trykk Neste
  - Gi snarveien et navn, og trykk fullfør
  - Bruker du mac, er det letteste å lage et bokmerke.
  - <u>Dette funker også for</u> <u>InSchool!</u>

| Vis                 | >           |                                     |
|---------------------|-------------|-------------------------------------|
| Sorter etter        | >           |                                     |
| Oppdater            |             |                                     |
| Lim inn             |             |                                     |
| Lim inn snarvei     |             |                                     |
| Angre sletting      | Ctrl+Z      |                                     |
| Ny                  | >           |                                     |
| Skjerminnstillinger |             | 🛃 Snarvei                           |
| 🖬 Tilpass           |             | 🟚 Microsoft Access Database         |
| The second second   | CONSCRETE.  | Punktgrafikkbilde                   |
|                     | 1.5         | 💼 Microsoft Word-dokument           |
|                     |             | Microsoft Access Database           |
|                     |             | 🚯 Microsoft PowerPoint-presentasjon |
|                     |             | 🔁 Microsoft Publisher Document      |
|                     |             | 🗐 Rikt tekstformat                  |
|                     |             | Tekstdokument                       |
|                     | STOPE -     | 🛱 Microsoft Excel-regneark          |
| THE PROPERTY AND    | and the set | Komprimert (zippet) mappe           |

| ×                                                                                                    | A second                                        |
|----------------------------------------------------------------------------------------------------|-------------------------------------------------|
| C B Lag snarvei                                                                                                    | 🤝 💡 Lag snarvei                                 |
| Hvilket element vil du opprette en snarvei for?                                                                                                    | Hva skal snarveien hete?                        |
| Denne veiviseren hjelper deg å lage snarveier til programmer, filer eller mapper lokalt eller på nettverket<br>samt datamaskiner og Internett-adresser. | Skriv inn et navn på denne snarveien:<br>Canvas |
| Skriv inn plasseringen til elementet:                                                                                                    |                                                 |
| http://trondelag.instructure.com/login/saml Bla gjennom                                                                                                 | Klikk Fullfør for å opprette snarveien.         |
| Klikk på Neste for å fortsette.                                                                                                    |                                                 |
| Neste Avbryt                                                                                                    |                                                 |

# Hvordan levere store filer på Canvas

- Du kan ikke laste opp filer større enn 500 MB på Canvas
- Om du skal levere større filer, må du lagre dem på OneDrive og dele dem derfra. Du skal ikke bruke andre nettsider enn OneDrive.
- Høyreklikk på filen i OneDrive, velg «Del»
- Skriv inn din e-postadresse, og trykk på «kopier kobling»
- På Canvas-oppgaven limer du inn koblingen du kopierte

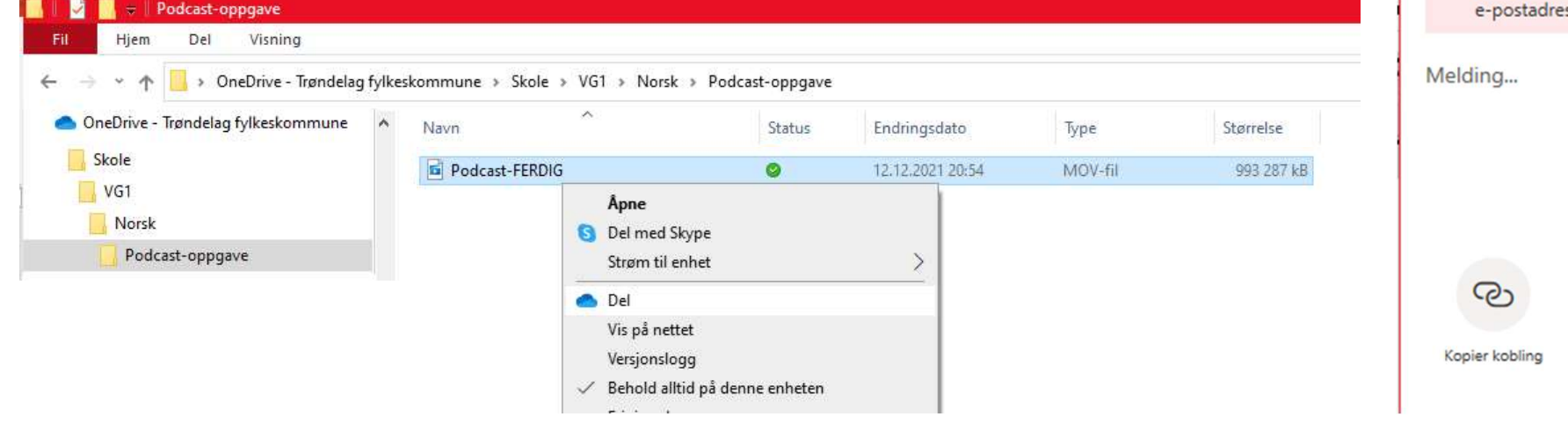

| Del Podcast-FERDIG.MOV                                            |             | >    |
|-------------------------------------------------------------------|-------------|------|
| Send kobling<br>Podcast-FERDIG.MOV                                |             |      |
| (R) Personer du angir, kan vis                                    | e >         |      |
|                                                                   |             | & ∽  |
| <ul> <li>Skriv inn et navn eller en<br/>e-postadresse.</li> </ul> |             |      |
| Melding                                                           |             |      |
|                                                                   |             |      |
|                                                                   |             | Send |
| ™                                                                 |             |      |
| Kopier kobling Outlook                                            | Flere apper |      |

# Hvordan ta skjermbilde og lime inn i Word

I matematikk må du kunne ta skjermbilder av skjermen og lime inn i Word. For å bruke en snarvei, trykk og hold de to første knappene og trykk på den siste knappen.

#### Skjermbilde på Windows

- Skjermbilde på Windows:
   H + Shift + S, velg det du vil klippe ut ved å trykke og dra med venstre musetast.
- Du kan også bruke "Utklippsverktøy" eller "Klipp og tegn". Søk disse opp i søkefeltet for å finne dem.
- Lim inn i Word med Ctrl+V
- <u>Les mer om skjermbilde på Windows</u> <u>her.</u>

#### Skjermbilde på Mac

- Skjermbilde på Mac: Shift + # + 4, velg det du vil klippe ut ved å trykke og dra med venstre musetast.
- Skjermbildet blir lagra på skrivebordet.
- Sett dette inn i Word Velg «Sett inn» i fanemenyen øverst i Word, velg «Bilde», og velg skjermbildet som ligger på skrivebordet.
- Les mer om skjermbilde på Mac her.

# InSchool for foreldre og foresatte

- Innlogging finner du her. Logg inn med ID-porten.
- Introduksjonsvideo er her. (5 min)
- Mer info om Visma InSchool finnes her: <u>www.trondelagfylke.no/vis</u>
- Hvis du er foresatt til en elev under 18 år vil du få tilgang til VIS. VIS henter informasjon om elevenes foresatte fra det sentrale folkeregisteret (FREG).
  - I VIS vil du kunne se og skrive meldinger samt finne opplysninger om elevens
    - Personalia
    - Timeplan
    - Kontaktopplysninger

- Av personvernhensyn er en del tilganger begrenset, og det betyr at du som foresatt ikke får tilgang til informasjon om elevens
  - Orden og atferd
  - Fravær
  - Søknader
  - Historikk
  - Vurderinger (bla. karakterer)
  - Eksamen (eksamensdatoer skriftlig eksamen for videregående opplæring og voksenopplæring finner du på Administrere eksamen (udir.no))
  - Fag- og elevsamtaler

### Hvordan skrive ut og scanne

- ...Du kan skrive ut her.
- Logg inn med skolebrukeren din
- Velg «Submit a job», og velg antall kopier. Last opp filen du skal skrive ut, og velg «Upload and complete»
- Logg deg inn på en skriver med skolebrukeren din, og skriv ut det du skal ha.
- Du kan også skrive ut direkte fra PCen, eller via e-post. For å finne ut mer, gå inn under Skoleportal – Fanen «Elev» – «Veiledning – Utskrift». Dette må du bruke om du skal skrive ut noe annet enn A4.
- For å scanne dokumenter, må du logge deg på en skriver med skolebrukeren, velge «Scann», og gå videre derfra.

| ← → C                |                           |                                | @ @ ☆                           | * 😩          |
|----------------------|---------------------------|--------------------------------|---------------------------------|--------------|
| ₩==                  |                           |                                |                                 |              |
| └── Summary          | Web Print                 |                                |                                 |              |
| 🕼 Redeem Card        | Web Print is a service to | enable printing for lapto      | p, wireless and unauthenticated | l users witl |
| Recent Print Jobs    | print drivers. To upload  | a document for printing,       | click Submit a Job below.       |              |
| Jobs Pending Release | Submit a Job »            |                                |                                 |              |
| 🖨 Web Print          | SUBMIT TIME               | PRINTER                        | DOCUMENT NAME                   | PAGES        |
|                      | Feb ,2022                 | prt-vit-<br>07n1\TRFK_Utskrift | Innleveringsoppgave.docx        | 1            |

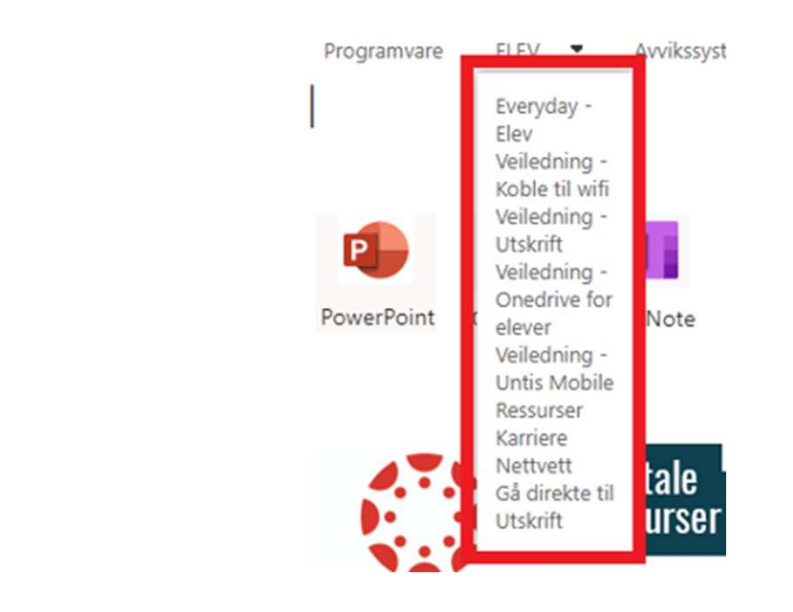

### For å oppdatere en Windows PC:

#### **Oppdatere Windows**

- Trykk på Windows-symbolet 田
- Skriv «Oppdatering», og trykk på «Se etter oppdateringer»
- Velg igjen «Se etter oppdateringer» i menyen du kommer inn i
  - På Windows 10, velg «Valgfrie oppdateringer». Hvis det er mulig, huk av alle, last ned og installer
  - På Windows 11, velg «Avanserte alternativer» og «Valgfrie oppdateringer». Hvis det er mulig, velg «Driveroppdateringer», huk av alle, last ned og installer
- Start PCen på nytt

#### **Oppdatere apper og programmer**

- Åpne programmet
- Trykk deg inn på innstillingersymbolet, og se om du finner muligheten til å velge «Se etter oppdateringer»
- Trykk deg gjennom menyene som dukker opp

### For å oppdatere en Mac:

#### **Oppdatere macOS**

- 1.Velg Systemvalg fra Apple-menyeni hjørnet av skjermen.
- 2.Klikk på Programvareoppdatering i vinduet som dukker opp
- 3.Dersom det ikke står at Macen din er oppdatert, klikk på Oppdater nå.
- 4.Les mer her: <u>https://support.apple.com/no-</u> <u>no/HT201541</u>

#### **Oppdatere apper og programmer**

- 1. Åpne App Store.
- 2. Klikk på Oppdateringer i sidepanelet.
- 3. Klikk på Oppdater alle.
- 4. Les mer her: https://support.apple.com/nono/HT202180